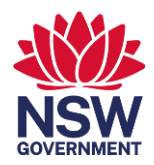

1

#### Accessing the talent pool

NSW public sector employees recruiting for roles are eligible to access the talent pool. Once you have been granted access, you can view the <u>talent pool</u>.

#### **Reviewing candidates**

By default, you can view all available candidates. Each row represents a unique candidate in the talent pool. Some helpful columns when identifying candidates are:

- Candidate ID The candidate's unique identifying number
- First name and last name
- Current status represents the candidate's available status
- Links to the resume, profile and role description of a candidate
- Candidate preferences, such as employment type, and location

#### All available candidates can be viewed on the candidate list

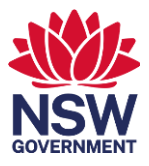

2

|                     | NSW NSW                        |                   | SharePo | oint                          |                       |                                                  |                       | <u>م</u>          | Search this library |                         |                |               |                                                                                                    |                                              | 5                             | ? (NA                             |
|---------------------|--------------------------------|-------------------|---------|-------------------------------|-----------------------|--------------------------------------------------|-----------------------|-------------------|---------------------|-------------------------|----------------|---------------|----------------------------------------------------------------------------------------------------|----------------------------------------------|-------------------------------|-----------------------------------|
| <ul><li>G</li></ul> | SearchCenter<br>TP<br>Priv     | alent Poc         | ol Sear | ch WG 🛯                       |                       |                                                  |                       |                   |                     |                         |                |               |                                                                                                    |                                              | د                             | र Not following<br>२ 10 members   |
| ā                   | Home                           | ^                 | +       | New 🖉 Edit 🖽 🛙                | idit in grid view 🛛 🖄 | Share 🐵 Copy link                                | : 💬 Comment 🗎         | Delete 🔗 Automat  | te $\vee$           |                         |                |               |                                                                                                    | imes 1 selected                              | $\equiv$ Available $\sim$ $~$ | 7 i Z                             |
|                     | Documents<br>Candidate-Profile | le-Dat            | NSV     | V Public Service Taler        | it Pools ☆            |                                                  |                       |                   |                     |                         |                |               |                                                                                                    |                                              |                               |                                   |
| $\oplus$            | Shared with us                 | - 1               | Curre   | nt Status: Available $\times$ |                       |                                                  |                       |                   |                     |                         |                |               |                                                                                                    |                                              |                               | $\bigcirc$ Clear filters $\times$ |
|                     | DatadataClassific              | cation            |         | Candidate ID $\vee$           |                       | Flow $\vee$                                      | Current Status $\vee$ | First Name $\vee$ | Last Name $\vee$    | $Grade \lor$            | Profile $\vee$ | Resume $\vee$ | Assessment Commentary $\sim$                                                                                                    | Employment Ty $\vee$                         | Employment H                  | <ul> <li>Sydney-Based</li> </ul>  |
|                     | Candidate Conta                | act List<br>Marke | 0       | 9999                          | ··· &                 | Request<br>v <sup>ra</sup> Candidate<br>Interest | Available             | ldeal             | Candidate           | Grade 7/8 or equivalent | Profile        | Resume        | During the interview, several of the responses indicated their capability in<br>Demonstrate Accountability, through taking the initiative to improve and<br>enhance the integrity of an Arts funding assessment process at work, and<br>taking carriage of acting as a key support person and subject matter expert<br>for their colleagues in planning for and preparing budget estimate notes: | Ongoing (Permanent),<br>Temporary (contract) | Full Time                     | Southern Sydney<br>Sutherland)    |

#### NSW GOVERNMENT

3

# Viewing candidates' data

To view the complete details of a candidate, click on the candidate's ID. Information available includes the candidate's employment preferences, resume, candidate profile, and focus capabilities originally assessed.

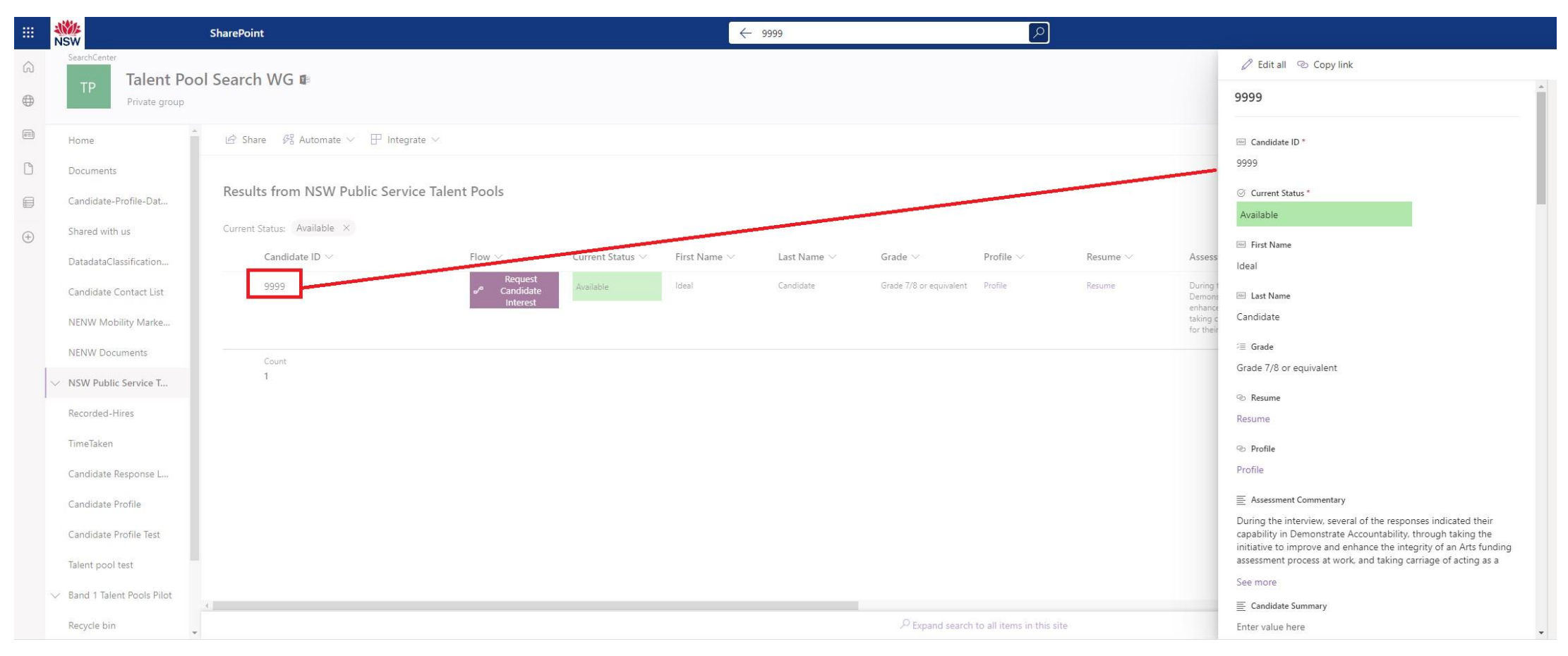

# **Using filters**

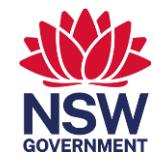

4

Filters can be used to narrow down the list of candidates based on the requirements of your role, such as the location or focus capabilities. To open the filter pane, click the filter icon in the top right of the window. To apply a filter, click the checkbox next to the attribute you want to filter. Once a filter has been applied, you can utilise the keyword search function (this search includes documents) at the top of the page. Additionally you can export the candidate list to Excel.

|          | SharePoint                                                         |                                 |                                                  | rch this list         |                   |                  |                |               |        | 4                                       | ŵ             | ?                  | SM          |
|----------|--------------------------------------------------------------------|---------------------------------|--------------------------------------------------|-----------------------|-------------------|------------------|----------------|---------------|--------|-----------------------------------------|---------------|--------------------|-------------|
| ∩<br>⊕   | SearchCenter TP Talent Poo Private group                           | l Search WG ₪                   |                                                  |                       |                   |                  |                |               |        |                                         | ☆ Not<br>옷 10 | t follow<br>) memb | ing<br>oers |
|          | Candidate-Profile-Dat                                              | + New 🗄 Edit in grid view 🖄     | ihare 🛚 Export 🗸 🖉 Aut                           | tomate 🗸 🕀 Integrat   | $e \vee \cdots$   |                  |                |               |        | $\equiv$ Band1Available $\vee$          | 7             | (i)                | 2           |
| Ů<br>₽   | Shared with us<br>DatadataClassification                           | Band 1 Talent Pools Pilot 🔅     |                                                  |                       |                   |                  |                |               |        | Filters<br>2 items                      |               |                    | ×           |
| $\oplus$ | Candidate Contact List                                             | Candidate ID $ \smallsetminus $ | Flow $\checkmark$                                | Current Status $\vee$ | First Name $\vee$ | Last Name $\vee$ | Profile $\vee$ | Resume $\vee$ | Role   | Employment Type Prefer                  | ance          | \$? ·              |             |
|          | NENW Mobility Marke<br>NENW Documents                              | 99991                           | Request<br>ø <sup>ra</sup> Candidate<br>Interest | Available             | Example           | Candidate        | Profile        | Resume        | Sampl  | Temporary (contract) Ongoing (Permanent | )             |                    |             |
|          | <ul> <li>NSW Public Service Tal</li> <li>Recorded-Hires</li> </ul> | 99992                           | Request<br>o <sup>re</sup> Candidate<br>Interest | Available             | Ideal             | Candidate        | Profile        | Resume        | Direct | Employment Hours Prefe                  | rence         | \$\$ ·             |             |
|          | TimeTaken                                                          |                                 |                                                  |                       |                   |                  |                |               |        | (Empty)                                 |               |                    |             |
|          | Candidate Response L                                               |                                 |                                                  |                       |                   |                  |                |               |        | Sydney-Based Location P                 | referen       | cesô ·             |             |
|          | Candidate Profile<br>Candidate Profile Test                        |                                 |                                                  |                       |                   |                  |                |               |        | Northern Sydney & N                     | lorthern      | Beache             | e           |
|          | Talent pool test                                                   |                                 |                                                  |                       |                   |                  |                |               |        | (Empty)                                 | y (cg. 11     | onisby,            |             |
|          | ✓ Band 1 Talent Pools Pi                                           |                                 |                                                  |                       |                   |                  |                |               |        | Focus Capabilities                      |               |                    |             |

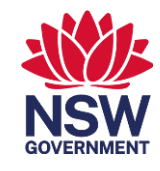

5

## **Contacting suitable candidates**

The platform utilises a Microsoft Power Automate flow to automate some aspects of contacting candidates. Once you have identified suitable candidates, you can use the "Request Candidate Interest" flow to send the details of your available role to your preferred candidates to find out if they are interested in your agency's opportunity.

**Step 1.** Identify your preferred candidate in the list view using their name and candidate ID. Click the Request Candidate Interest button for your preferred candidate.

**Step 2.** After a short delay, a pane will open on the right with fields for you to fill in about your available role. This information will be sent to the selected candidate, so try to make the information detailed and appealing.

**Step 3.** Click Run Flow to send the role information to the candidate. You will receive email confirmation that the role details have been sent to the candidate.

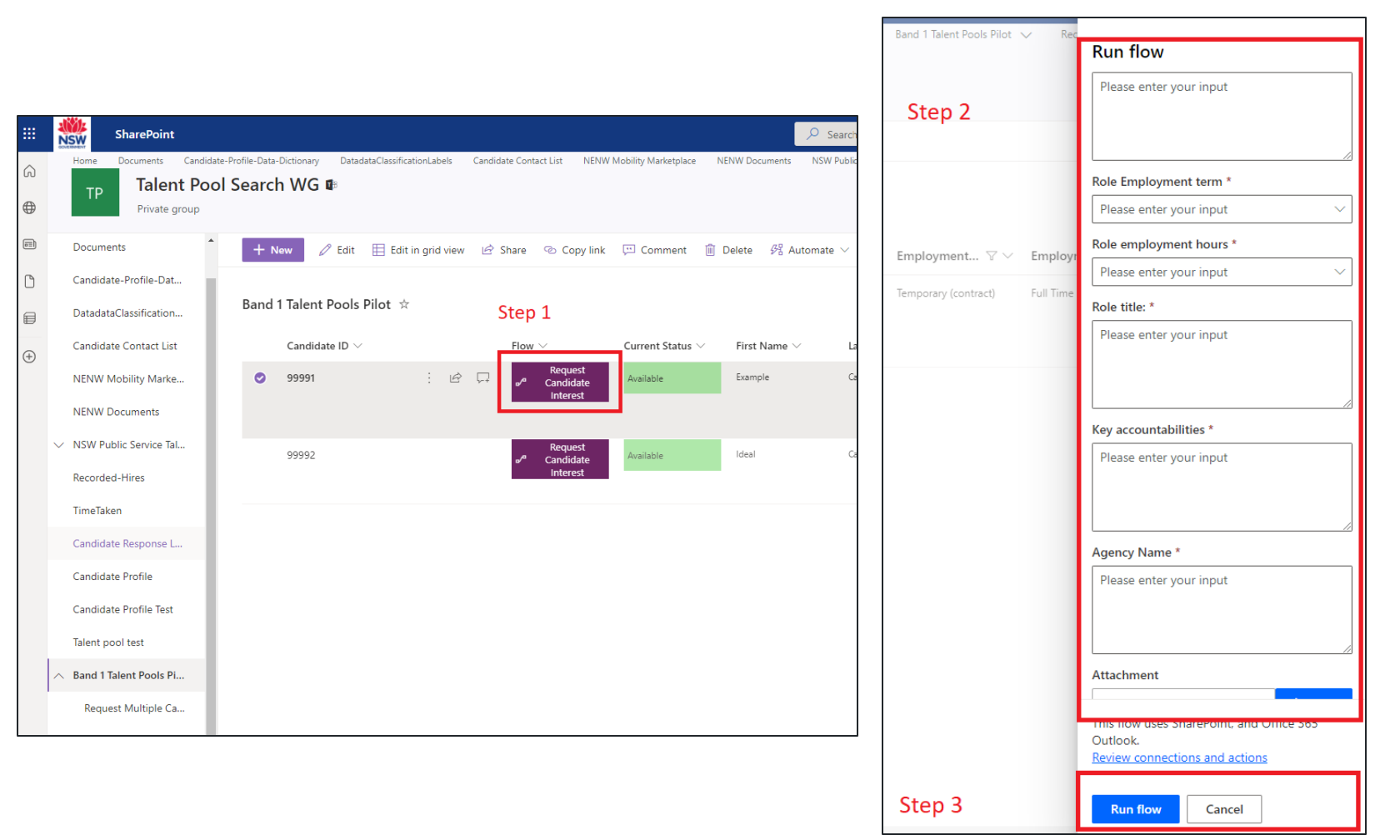

# **Contacting multiple candidates**

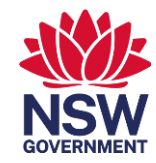

You can contact up to 5 candidates at once using the form that is integrated with the platform.

To access the form, expand the menu item "NSW Public Service Talent Pools" on the left, and select "Request Multiple Candidate Interest"

NSW Public Service T...

Request Multiple Ca...

#### Overview of the form

- Page 1: Role details these details will be passed on to candidates who you nominate on page 3 of the form
- Page 2: Agency name and hiring manager details please note the email provided in this section will receive the responses from the candidates
- Page 3: Candidate IDs insert candidate IDs for candidates you would like to contact. Please make sure the candidate IDs are exact and there are no additional characters included, for example additional spaces at the beginning and end
- Press Submit on page 3 to send the information entered above to the candidates

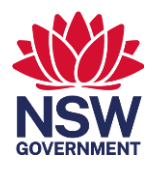

7

# **Contacting multiple candidates (continued)**

| Request Candidate Interest Form Please fill this form to request multiple candidates at once (Maximum 5 Candidates)                                                                                                    | 4. Role Employment Hours * Clear Selection<br>Full time |
|----------------------------------------------------------------------------------------------------|---------------------------------------------------------|
| * Required                                                                                                    | O Part time                                             |
| Role Details                                                                                                    | O Negotiable                                            |
| Please enter the details of your available role below. Shortlisted candidates will receive this information and can indicate whether they are interested in the role. Later in the form you can enter shortlisted candidates using their Candidate ID |                                                         |
| 1. Role Grade * Clear Selection                                                                                                    | 5. Role Title *                                         |
| Grade 5/6 or equivalent                                                                                                    | 5. Note the                                             |
| Grade 9/10 or equivalent                                                                                                    | Assistant Policy Officer role and Support Office role   |
|                                                                                                    |                                                         |
| 2. Role Location *                                                                                                    | 6. Key Accountabilities *                               |
| Sydney CBD                                                                                                    | List Accountabilities here                              |
|                                                                                                    |                                                         |
| 3. Role Employment Term * Clear Selection                                                                                                    |                                                         |
| Ongoing (Permanent)                                                                                                    |                                                         |
| Temporary                                                                                                    | Next Page 1 of 3                                        |
| Casual                                                                                                    | Never give out your password. <u>Report abuse</u>       |

## **Contacting multiple candidates (continued)**

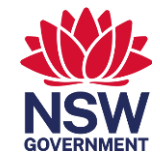

8

| Request Candidate Interest Form                                                                                                    | Request Candidate Interest Form                                                                                                    |
|----------------------------------------------------------------------------------------------------|----------------------------------------------------------------------------------------------------|
| * Required                                                                                                    | * Required                                                                                                    |
| Agency and Hiring Manager Details<br>Please provide us the details about your Agency and contactable email address for the communication.<br>7. Agency Name *                                               | Candidate ID<br>Please copy and paste Candidate IDs for shortlisted candidates into the fields below. Candidate IDs can be found in the<br>leftmost column in the default view of the NSW Public Service Talent Pools. Please insert one Candidate ID per field and<br>ensure that it is an exact match (eg. make sure there are no empty characters at the end of the number). If you need<br>assistance using feature please contact <u>talentpools@nsc.nsw.gov.au</u> |
| Please provide us the name of your agency (Example: Public Service Commission) Public Service Commission                                                                                                    | 11. Candidate 1 *<br>9999                                                                                                    |
| 8. Hiring Manager First Name *<br>First                                                                                                    | 12. Candidate 2<br>The value must be a number                                                                                                    |
| 9. Hiring Manager Last Name *<br>Last                                                                                                    | 13. Candidate 3<br>The value must be a number                                                                                                    |
| 10. Hiring Manager Email Address *<br>This email address will be used as the contact to communicate if the candidate issues the response.<br>Please make sure the email address you have entered is correct | 14. Candidate 4<br>The value must be a number                                                                                                    |
| name@email.com                                                                                                    | 15. Candidate 5<br>The value must be a number                                                                                                    |
| Back Next Page 2 of 3                                                                                                    | Back Submit Page 3 of 3                                                                                                    |

#### Press **Submit** on this page to contact the candidates.

#### **Public Service Commission**

### What the candidate receives

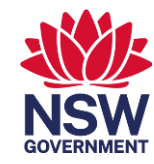

9

Once you send the request to the candidate about your available role, the candidate will receive an email with the role details. (example screenshot below). The candidate can choose to select either "I'm interested" or "I'm not interested", and you will be notified via email accordingly.

To: nickwienholt@gmail.com

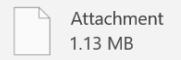

**Role Description** 

Dear Ideal Candidate

You are receiving this email because you are placed in a NSW Public Service Talent Pool and have been matched to the following role:

| Role grade            | Grade 5/6 or equivalent      |
|-----------------------|------------------------------|
| Role location         | Sydney CBD                   |
| Role employment term  | Ongoing (Permanent)          |
| Role employment hours | Full time                    |
| Role title            | Role title example           |
| Key accountabilities  | Key accountabilities example |
| Agency Name           | Publix Service Commission    |

Use the buttons below to let the recruiter know whether you are interested in this role or not. If you have not provided a response after 72 hours, your response will automatically be registered as "Not interested".

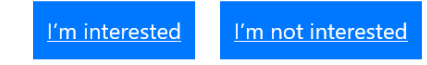

Message sent via Microsoft Power Automate, enabling you to create automated workflows between your favorite apps and services. © Microsoft Corporation 2023

## Submitting an outcome for a candidate

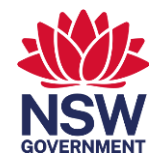

Once a candidate expresses their interest in your role you will be notified via email. (screenshot example below). This email includes the candidate's contact information. You should reach out to the candidate to arrange an informal interview. It is important that you keep the candidate updated throughout the process as part of our commitment to a high standard of candidate care.

Once an outcome is known, please follow your agencies' usual process to offer the role or notify the candidate if they have been unsuccessful. All pre-employment checks are completed by the hiring agency. Once known, please also use the buttons at the bottom of the same email to submit an outcome for the candidate (eg. Hired – Temporary if the candidate has been hired into a temporary role).

| k Wienholt                                                   |                                                                                                    |                                                                         |                                                                                        |                                                                   | Thu 29                                                                      |  |  |  |  |  |
|--------------------------------------------------------------|----------------------------------------------------------------------------------------------------|-------------------------------------------------------------------------|----------------------------------------------------------------------------------------|-------------------------------------------------------------------|-----------------------------------------------------------------------------|--|--|--|--|--|
|                                                              |                                                                                                    |                                                                         |                                                                                        |                                                                   |                                                                             |  |  |  |  |  |
| Candidate is inte                                            | rested in your role                                                                                                  |                                                                         |                                                                                        |                                                                   |                                                                             |  |  |  |  |  |
|                                                              |                                                                                                    |                                                                         |                                                                                        |                                                                   |                                                                             |  |  |  |  |  |
| Dear Nick Wienholt                                           |                                                                                                    |                                                                         |                                                                                        |                                                                   |                                                                             |  |  |  |  |  |
| Dear Nick Wienholt ,                                         |                                                                                                    |                                                                         |                                                                                        |                                                                   |                                                                             |  |  |  |  |  |
|                                                              |                                                                                                    | 1.1. 1.1                                                                |                                                                                        |                                                                   | 11 Col.2 The Col.                                                           |  |  |  |  |  |
| We are pleased to advise                                     | e the following candidate has exp                                                                                    | pressed their interest in your                                          | role. Please contact them ASAP to arrange an inform                                    | mal interview and use the buttons at the b                        | pottom of this email to provide an outcome.                                 |  |  |  |  |  |
| We are pleased to advise                                     | e the following candidate has exp<br>First Name                                                                      | Dressed their interest in your                                          | role. Please contact them ASAP to arrange an inform                                    | nal interview and use the buttons at the b                        | pottom of this email to provide an outcome. Profile Link                    |  |  |  |  |  |
| We are pleased to advise Candidate ID 9999                   | e the following candidate has exp<br>First Name<br>Ideal                                                             | Dressed their interest in your           Last Name           Candidate  | role. Please contact them ASAP to arrange an inform  Email nickwienholt@gmail.com      | Phone 0400123456                                                  | oottom of this email to provide an outcome.  Profile Link Candidate Profile |  |  |  |  |  |
| Candidate ID<br>9999                                         | e the following candidate has exp<br>First Name<br>Ideal e the buttons below to provide a buttons below to provide a | Arressed their interest in your           Last Name           Candidate | role. Please contact them ASAP to arrange an inform  Email  nickwienholt@gmail.com  e. | mal interview and use the buttons at the b<br>Phone<br>0400123456 | oottom of this email to provide an outcome.                                 |  |  |  |  |  |
| Once known, please use                                       | e the following candidate has exp<br>First Name<br>Ideal<br>the buttons below to provide a<br>hry Hired – Ongoing    | Arressed their interest in your           Last Name           Candidate | role. Please contact them ASAP to arrange an inform  Email  nickwienholt@gmail.com  e. | mal interview and use the buttons at the b<br>Phone<br>0400123456 | bottom of this email to provide an outcome.  Profile Link Candidate Profile |  |  |  |  |  |
| Once known, please use Hired – Tempora Candidate withdrew ap | e the following candidate has exp<br>First Name<br>Ideal<br>e the buttons below to provide a<br>plication            | Candidate Unsuccessful                                                  | role. Please contact them ASAP to arrange an inform  Email  nickwienholt@gmail.com  e. | mal interview and use the buttons at the b<br>Phone<br>0400123456 | oottom of this email to provide an outcome.                                 |  |  |  |  |  |

#### **Public Service Commission**

#### Letting us know

To assist with the management of talent pool candidates, we request further information if you submit a "Hired" outcome for a candidate.

You will receive a follow-up email requesting you provide this information via an online form.

Follow the url: "please make a submission using this form", circled in the screenshot to open the form in your internet brows er.

| Please | e fill out and submit this form.                                                       | NSW FOR<br>NSW FOR                                                                                                    | 6. Candidate start date * Start date of employment Please input date (M/d/yyyy)                                                                                                    |  |  |
|--------|----------------------------------------------------------------------------------------|----------------------------------------------------------------------------------------------------|----------------------------------------------------------------------------------------------------|--|--|
| NW     | Nick Wienholt<br>To: Nick Wienholt                                                     | Candidate Hiring Details - Temporary Hire<br>Form<br>                                                                      | 7. Candidate end date *<br>End date of employment<br>Piease input date (M/d/yyyy)                                                                                                    |  |  |
|        | Dear Nick,                                                                             | * Required 1. Candidate ID (Candidate id can be found from your candidate interest email notification) * Enter your answer | 8. Hiring manager contact email *<br>This email address will be used as the contact to issue survey measuring satisfaction with the hired candidate, 3 months<br>after their commencement. |  |  |
|        | Thanks for advising the outcome of your recruitment process.                           | 2. Role grade *                                                                                                    | Enter your answer                                                                                                    |  |  |
|        | In order to finalise the engagement, <u>please make a submission using this form</u> . | Grade 1/2 or equivalent Grade 7/8 or equivalent                                                                            | 9. Requisition ID<br>Filing out this optional field improves the accuracy of our reporting.                                                                                                |  |  |
|        | Any questions or feedback? Please contact our team.                                    | 3. Role title *                                                                                                    | 10 NSW Bublic Sanica Talast Back aussall foodback coore *                                                                                                    |  |  |
|        | Kind regards                                                                           | Enter your answer                                                                                                    | Please rate your overall experience accessing the NSW Public Service Talent pools from 1 to 10.                                                                                            |  |  |
|        | NSW Public Service Talent Pools Team                                                   | 4. Employment hours * <ul> <li>Full Time</li> <li>Part Time</li> </ul>                                                     | 11. Feedback<br>Blane provide non-feedback relation to usure emergiance encertring the pools below                                                                                         |  |  |
|        | ← Reply → Forward                                                                      | 5. Agency hired by * Select your answer                                                                                    | Enter your answer           Submit                                                                                                    |  |  |

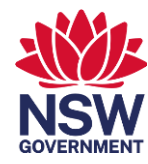

11

# After a candidate has been hired

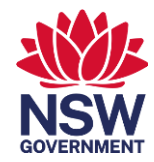

Hiring manager satisfaction survey:

• This survey is issued to the hiring manager after the candidate has been employed in the role for a set duration. The survey is used to evaluate the talent pools program. Information is aggregated and used for analysis and is not used to identify or single out the performance of individual candidates.

If you have any feedback or questions, please contact talentpools@psc.nsw.gov.au